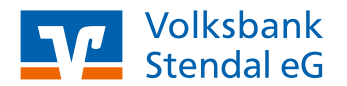

# VR SecureGo plus App

# Einrichtung bei neuem OnlineBanking-Zugang

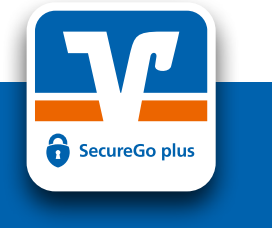

Stand 05/2022

### **Das ist Ihre Ausgangssituation**

Sie haben bereits einen OnlineBanking-Vertrag abgeschlossen, um OnlineBanking unter www.vbstendal.de und die VR BankingApp zu nutzen. Nun möchten Sie die App VR SecureGo plus als Ihr TAN-Verfahren einrichten.

#### Installation der VR SecureGo plus App auf dem Smartphone

- Besuchen Sie je nach Betriebssystem Ihres Smartphones entweder den iTunes App Store f
  ür Ger
  äte mit dem Betriebssystem iOS (z. B. iPhone, iPad) oder den Google Play Store f
  ür Ger
  äte mit dem Betriebssystem Android.
- 2. Installieren Sie die VR SecureGo plus App.

## Einrichtung der VR SecureGo plus App

- Starten Sie die App und wählen Sie "Einrichten". Anschließend vergeben Sie sich einen Freigabe-Code. Dieser dient zukünftig als Kennwort zur Freigabe von Aufträgen. Klicken Sie nach Wiederholung des Freigabe-Codes auf "Weiter".
- Folgen Sie den Schritten bis zur nächsten Auswahl und wählen Sie "Bankverbindung".
- Um die Registrierung der App abzuschließen und mit dem OnlineBanking zu verknüpfen müssen Sie den Aktivierungscode (per QR-Code oder manuell) erfassen.

#### Aktivierungscode

Aufträgen verfügbar.

Den Aktivierungscode erhalten Sie per Post oder von Ihrem Berater in einer unserer Filialen.

 Bei erfolgreicher Registrierung bekommen Sie eine Hinweismeldung, dass die Bankverbindung erfolgreich eingerichtet wurde. Die VR SecureGo plus App ist jetzt für die Freigabe von

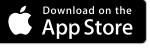

https://apps.apple.com/de/app/ vr-securego-plus/id1535422059

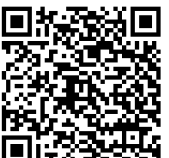

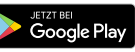

https://play.google.com/store/apps/ details?id=de.fiduciagad.securego.vr&hl=de&gl=US

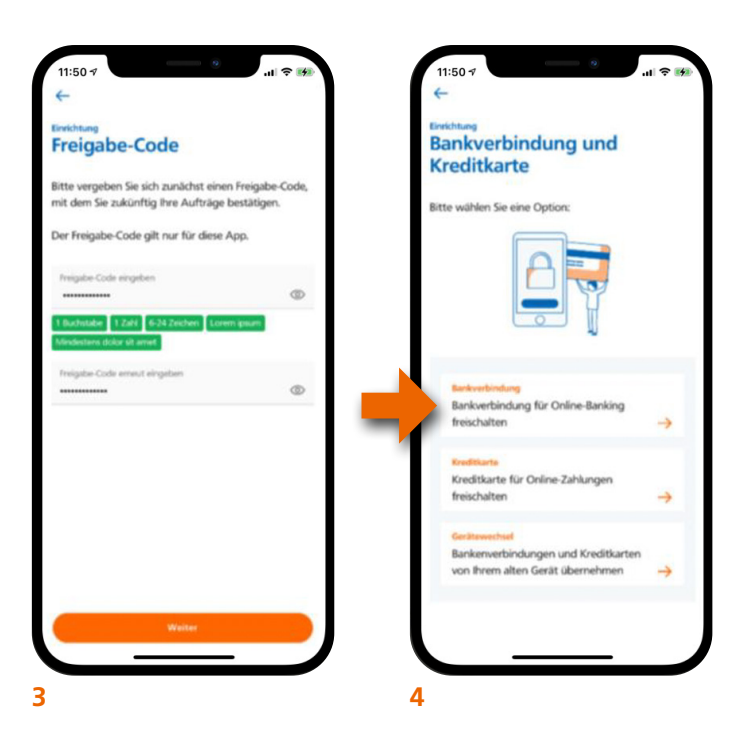

#### Hinweis

Sie können die SecureGo plus App auf bis zu 3 verschiedenen Geräten einrichten und mit Ihrem OnlineBanking verknüpfen.